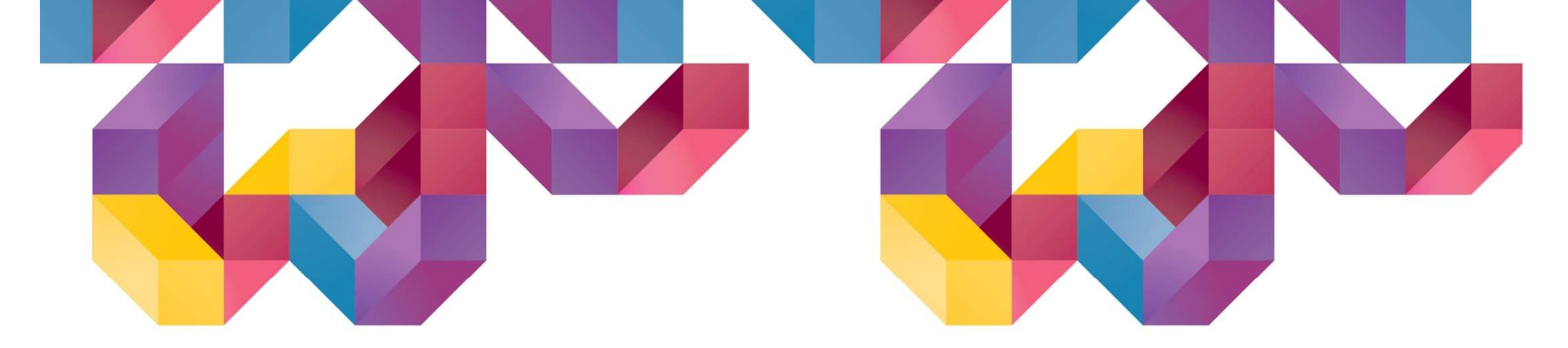

# 신개념 지반설계전용 소프트웨어 Soillyours

## Release Note(Ver. 570)

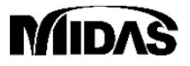

Copyright © 1989~2023. MIDAS Information Technology Co., Ltd. ALL RIGHTS RESERVED.

### **Release Note**

#### **Pre/Post Processing**

- [공통] CAD 최신버전 호환
- [보강토] 재료 데이터베이스 개선
- [터널/사면/침투] 수위면 표시 기능 추가
- [터널/사면/연약지반/침투/동해석] 인터페이스 선형성 옵션 추가

#### 1. [공통] CAD 최신버전 호환

- 기존에는 dwg 2010 버전까지 들여오기 기능을 호환하고 있었으며, 상위버전의 dwg 파일을 들여오기 위해서는 사용자가 직접 dwg 파일을 2010 버전 이하로 저장하여 SoilWorks에 들여오기 할 수 있었습니다.
- SoilWorks V570 에서는 CAD 버전 호환성을 개선하여 AutoCAD 2023에서 저장된 dwg 파일을 들여오실 수 있으며, dwg 2013 및 2018 버전의 dwg 파일을 다운그레이드하여 저장하는 작업 없이 손쉽게 불러오실 수 있습니다.

•Main Icon > 가져오기 > 캐드파일 膨

DWG 들여오기 TIP : Audit 및 Purge 로 도면 파일 최적화 후 들여오기

도면 작업의 특성상 다수의 작업자가 파일을 수정하거나, 기존 도면을 바탕으로 수정 작업을 진행하면서 불필요한 Data를 포함하고 있는 경우가 많기 때문에 들여오기 전 Audit, Purge 기능을 통해 파일을 최적화하는 것이 좋습니다.

| 전버전 호환 | 버전       | 내부 버전  | 오토캐드 버전             |  |  |  |
|--------|----------|--------|---------------------|--|--|--|
|        | DWG 2018 | AC1032 | AutoCAD 2018 ~ 2023 |  |  |  |
|        | DWG 2013 | AC1027 | AutoCAD 2013 ~ 2017 |  |  |  |
|        | DWG 2010 | AC1024 | AutoCAD 2010 ~ 2012 |  |  |  |
|        | DWG 2007 | AC1021 | AutoCAD 2007 ~ 2009 |  |  |  |
|        |          |        |                     |  |  |  |
|        |          |        |                     |  |  |  |

#### 2. [보강토] 재료 데이터베이스 개선

• 폴리머스트립/스웨이브 보강재의 <mark>재료 데이터베이스에서 수동저항부 체크 여부를 고려</mark>할 수 있도록 테이블을 개선하였습니 다. 자주 사용되는 보강재의 물성을 재료 데이터베이스에 등록하여 편리하게 적용하실 수 있습니다.

#### •모델링> 속성 > 보강재 > 데이터베이스 🚛

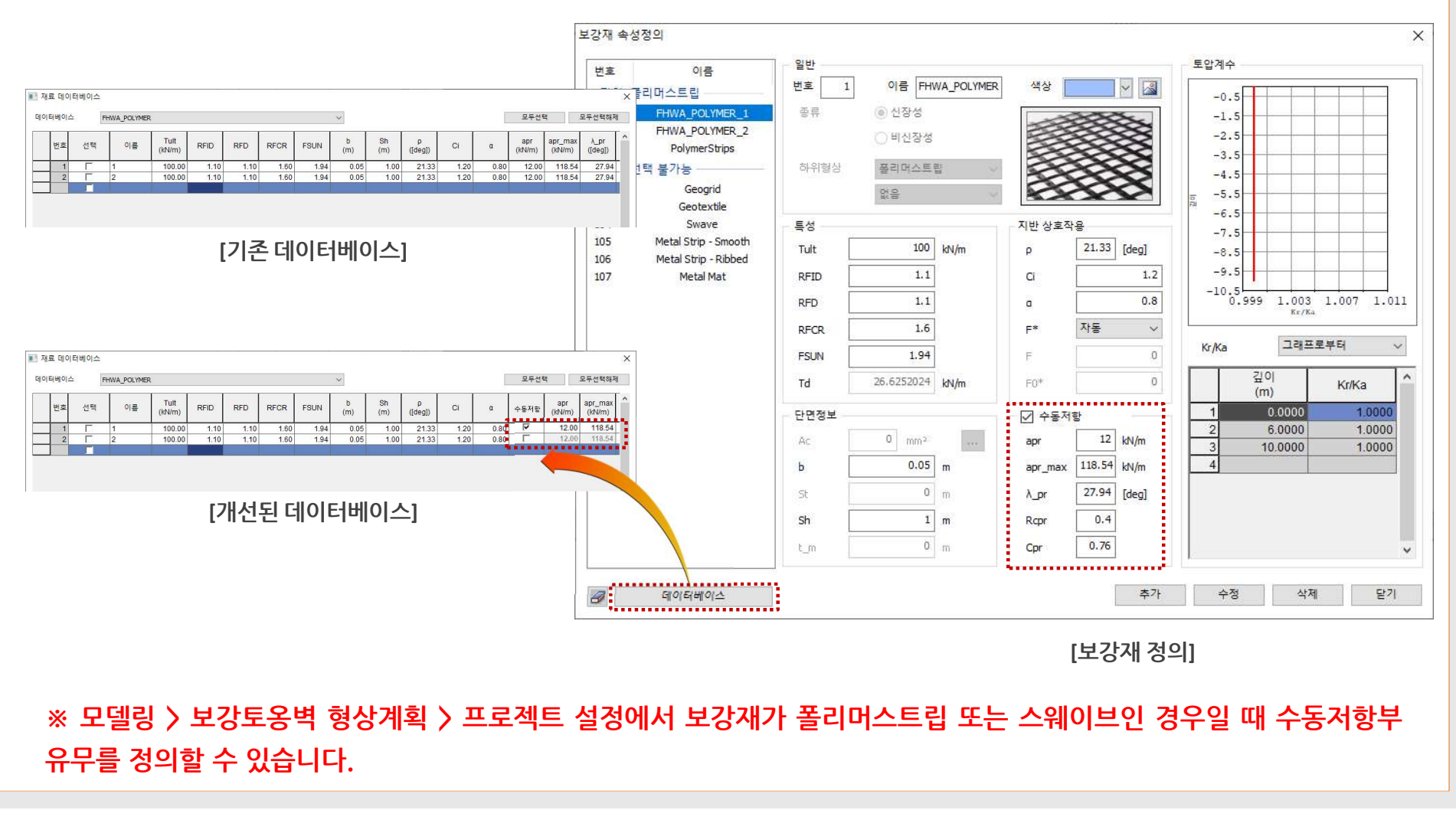

#### 3. [터널/사면/침투] 수위면 표시 기능 추가

- [터널/사면/침투] 모듈에서 수위면의 위치를 표현합니다. 현재 수위선으로 지정한 경우 수위선에 대한 표현만 이루어지는데, 수위선 아래에 물이 차 있는 것으로 보이도록 수위면을 표현</del>합니다.
- · 한계평형법 > 함수 > 수위선 (사면모듈) 🗃 · 경계조건/해석> 경계 > 수위경계 (침투모듈) 🗃
- •하중/경계조건 > 함수 > 수위선 (터널모듈/사면모듈) 🕋

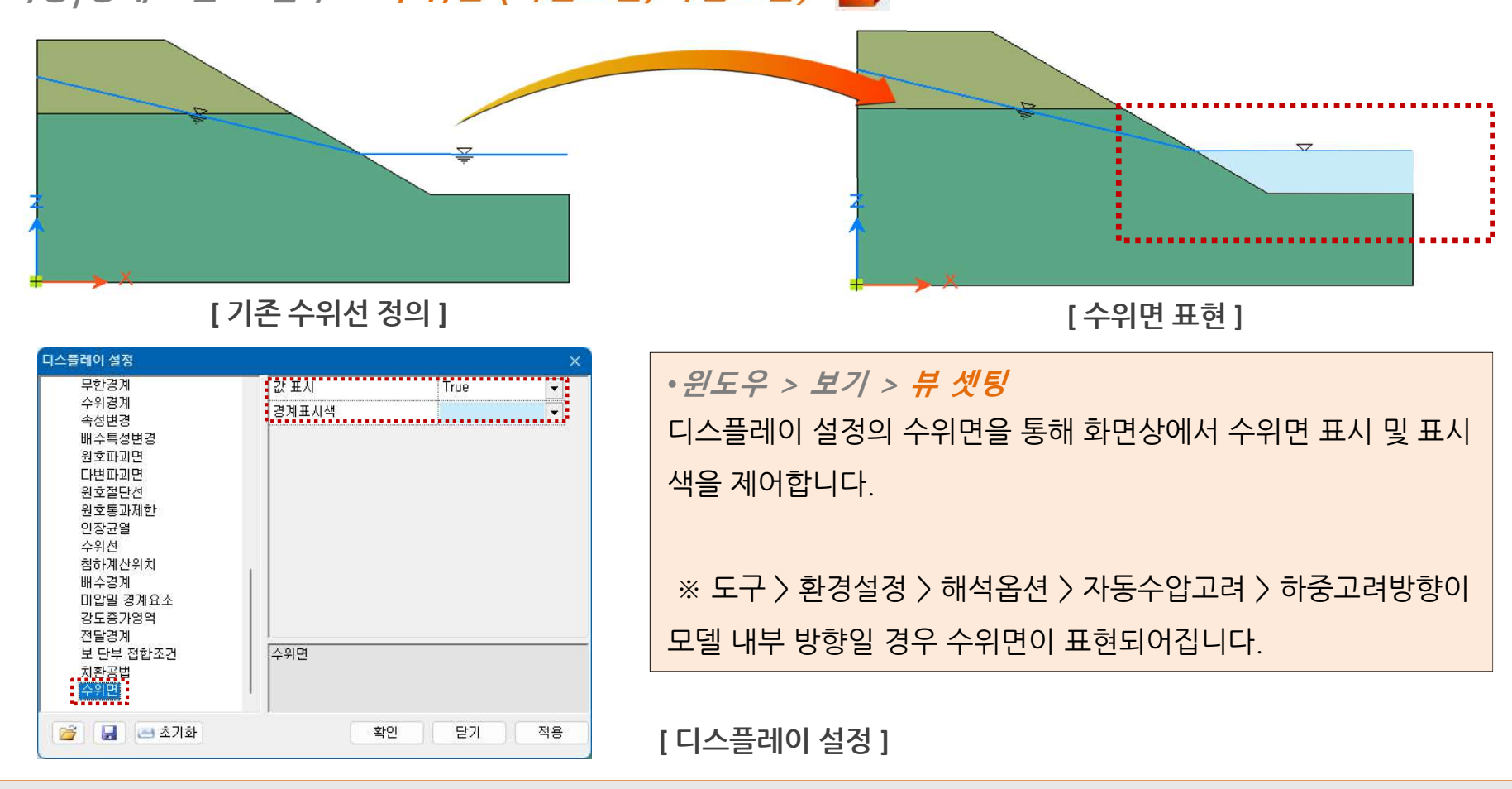

#### 3. [터널/사면/침투] 수위면 표시 기능 추가

- 침투모듈의 경우 수위경계를 사용하기도 하지만, 일반적으로 절점수두조건을 이용하여 침투해석을 수행합니다. 이 경우 **후처리에서 발생된 간극수압수두 크기를 이용하여 수위위치를 판정하고, 수위면을 그려줍니다.**
- 침투모듈에서 해석한 결과를 결과연동 기능을 통해 하중으로 가져오는 경우 터널모듈과 사면모듈에서도 후처리시에 수위면을 보여줍니다.

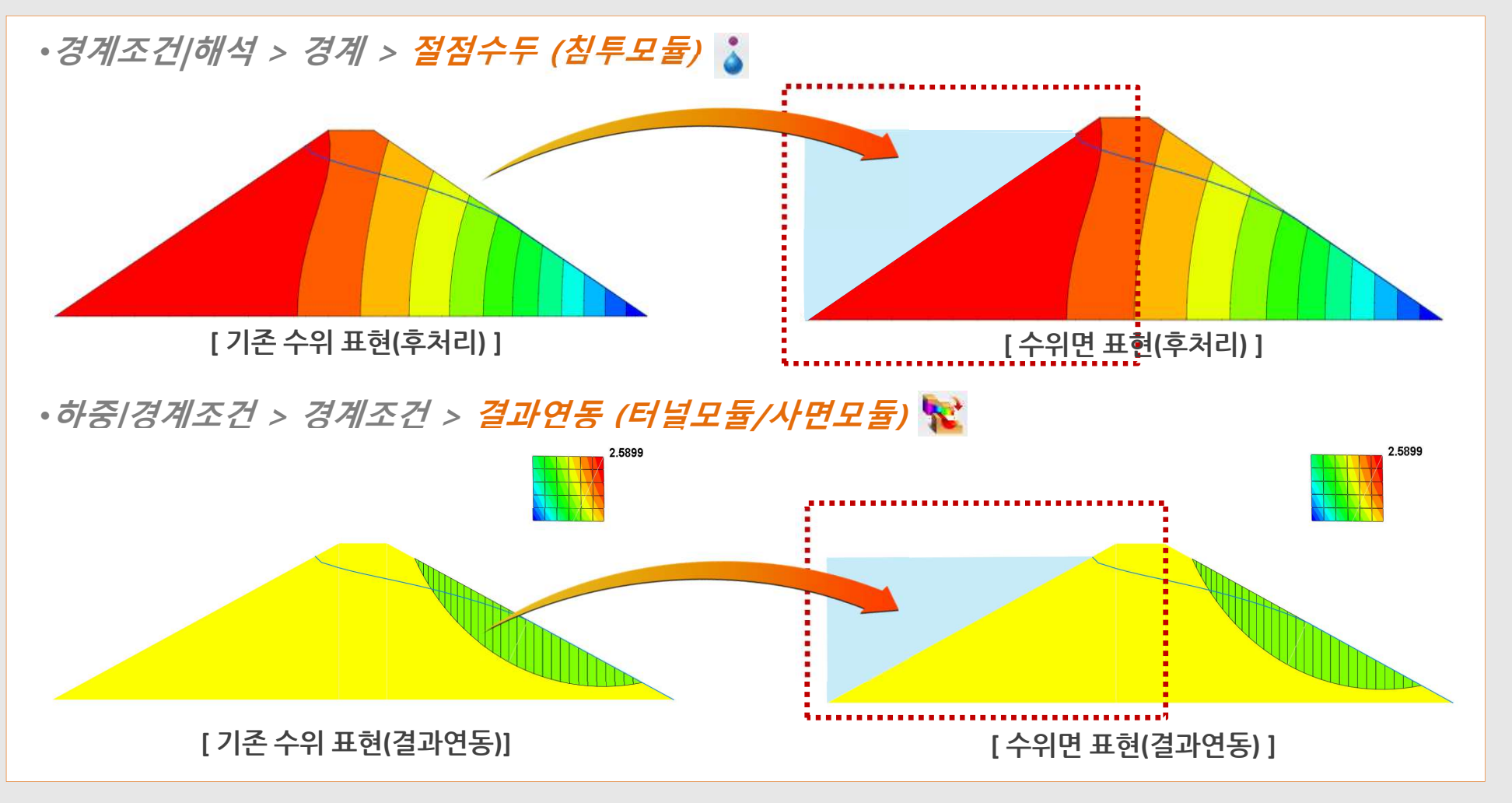

#### 4. [터널/사면/연약지반/침투/동해석] 인터페이스 선형성 옵션 추가

- 인터페이스의 적용시 기존에는 점착력과 내부마찰각를 고려한 coulomb friction만 적용이 가능한 상태입니다. 인터페이스의 비선형성을 고려하지 않고 수직강성과 전단강성만 고려할 수 있도록 옵션을 추가하였습니다.
- 침투모듈에는 점착력과 내부마찰각 값을 별도로 정의하지 않기 때문에, 인터페이스 위저드로 생성시 인터페이스 비선형성은 고려할 수 없습니다. 따라서 이 경우에는 자동으로 인터페이스의 비선형성은 없음으로 생성되어집니다.

|       |             | ×                               | 구조부재특성 정의   |                                      |                                         |
|-------|-------------|---------------------------------|-------------|--------------------------------------|-----------------------------------------|
|       | 일반          |                                 | CHOIE       | 일반                                   |                                         |
|       | ID 4 0      | ))름 경계면 재질(1)                   |             | ID 4                                 | 이름 경계면 재질(1)                            |
| 요소자   | 부재종류        | Interface 🗸 🗸                   | 3 경계만       | 부재종류                                 | Interface                               |
| 재질(1) | 강성          |                                 | 4 경계면 재질(1) | 강성                                   |                                         |
|       | 수직강성계수 (Kn) | 169230769,231 kN/m <sup>a</sup> |             | 인터페이스 비선형성                           | [1] [1] [1] [1] [1] [1] [1] [1] [1] [1] |
|       | 전단강성계수 (Kt) | 15384615,385 kN/m®              |             | 수직강성계수 (Kn)                          | 169230769,231 kN/m®                     |
|       | 점착력 (C)     | 30,000 kN/m²                    |             | 전단강성계수 (Kt)                          | 15384615, 385 kN/m³                     |
|       | 내부마찰각       | 36,000 [deg]                    |             | 점착력 (C)                              | 30,000 kN/m²                            |
|       | <br>□ 팽창각   | 36,000 [dea]                    |             | 내부마찰각                                | 36,000 [deg]                            |
|       | 인장 절삭       |                                 |             | ···································· | 36,000 [deg]                            |
|       | 민장강도        | 0,000 <sub>kN/m²</sub>          |             |                                      |                                         |
|       | 모드- 1 모델    | 취성 🗸                            |             | 인장강도                                 | 0,000 <sub>kN/m²</sub>                  |
|       | 전단강도감소      | 0,000 kN/mª                     |             | 모드- 11 모델                            | 취성 🗸                                    |
|       |             |                                 |             | 전단강도감소                               | 0,000 kN/m³                             |
|       |             |                                 |             |                                      |                                         |